# BaraTrav — Grunderna — att spela med BaraTrav <mark>\*</mark> Version 2.2.3

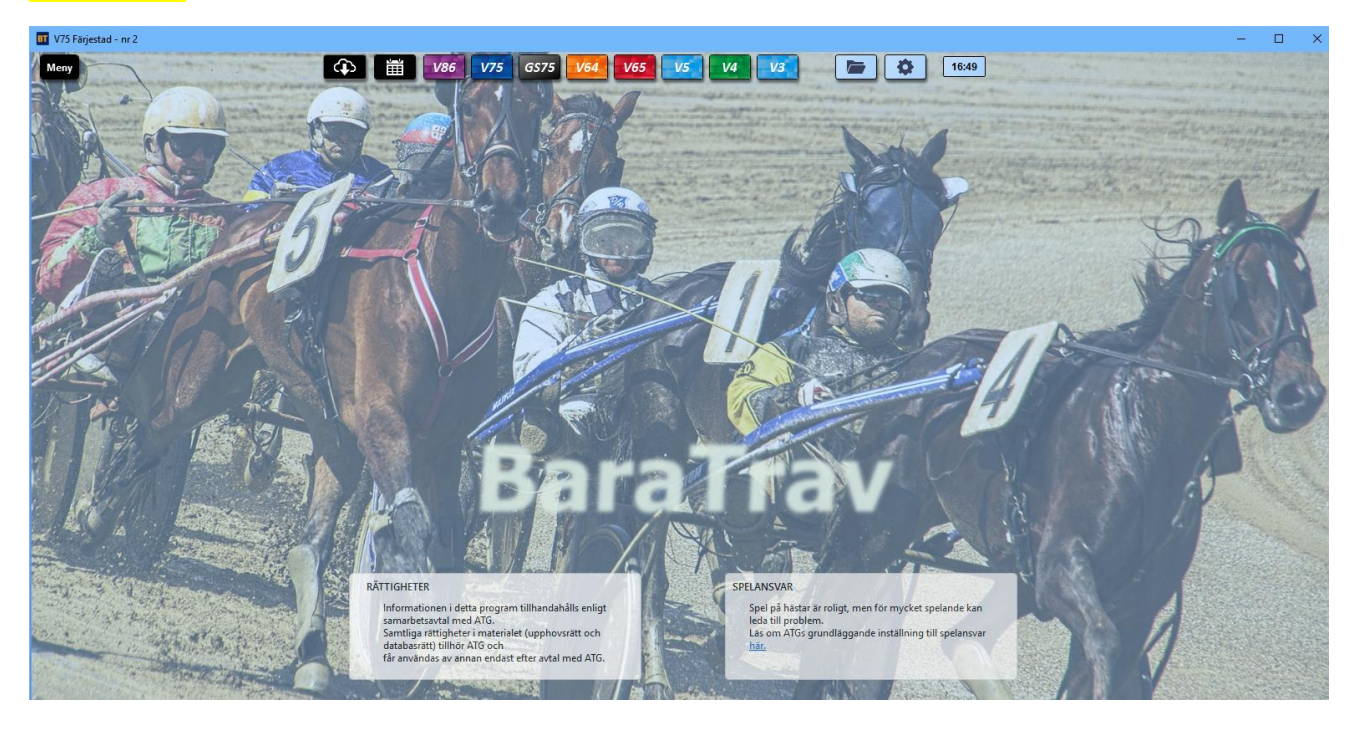

- BaraTrav är ett PC-program som används för att skapa spelfiler till ATG:s streckspel
- För att använda programmet behövs en prenumeration som tecknas på hemsidan <u>https://BaraTrav.se</u>
- För varje prenumeration kan programmet användas på en PC i taget. Den dator som skall användas för stunden kopplas till prenumerationen via inställningar.
- Installation genomförs enligt manualen "Prenumeration och installation"
- När programmet är installerat laddar det ned aktuella startlistor till din PC. Dessa innehåller alla öppna streckspel från igår och framåt. Vilka startlistor som finns tillgängliga uppdateras automatiskt av programmet.

# Innehåll

| Ba | ıraTrav – Grunderna <mark>*</mark> | 1    |
|----|------------------------------------|------|
|    | Nytt system                        | 2    |
|    | Öppna system                       | 5    |
|    | Uppdatera data för system          | 7    |
|    | Reducering                         | 7    |
|    | Generera rader <mark>*</mark>      | 9    |
|    | Lämna in spelfil                   | . 10 |
|    | Dela systemöversikt                | . 15 |
|    | Nyhetsfunktionen                   | . 16 |
|    | Filrensning                        | . 17 |
|    |                                    |      |

#### Nytt system

• Nytt system skapas enklast via någon av **spelformsknapparna (V86, V75, GS75, V64, V65, V5, V4, V3)** 

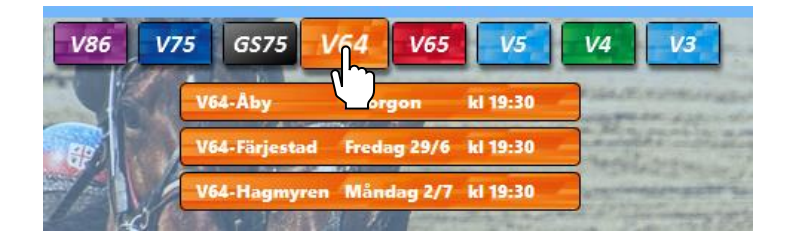

- När du för musen över en spelformsknapp visas de spel som finns tillgängliga för den spelformen. För V3, V4 och V5 visas endast spel för idag och imorgon medan det för övriga spelformer visas samtliga tillgängliga spel. I inställningar kan du reglera visning gällande Internationella spel. Klicka för att skapa ett system
- Vill du skapa **systemet** i en **ny instans** av BaraTrav så **högerklickar** du på det spel du vill skapa system för.
- Du kan även öppna ett nytt spel via spelkalenderknappen

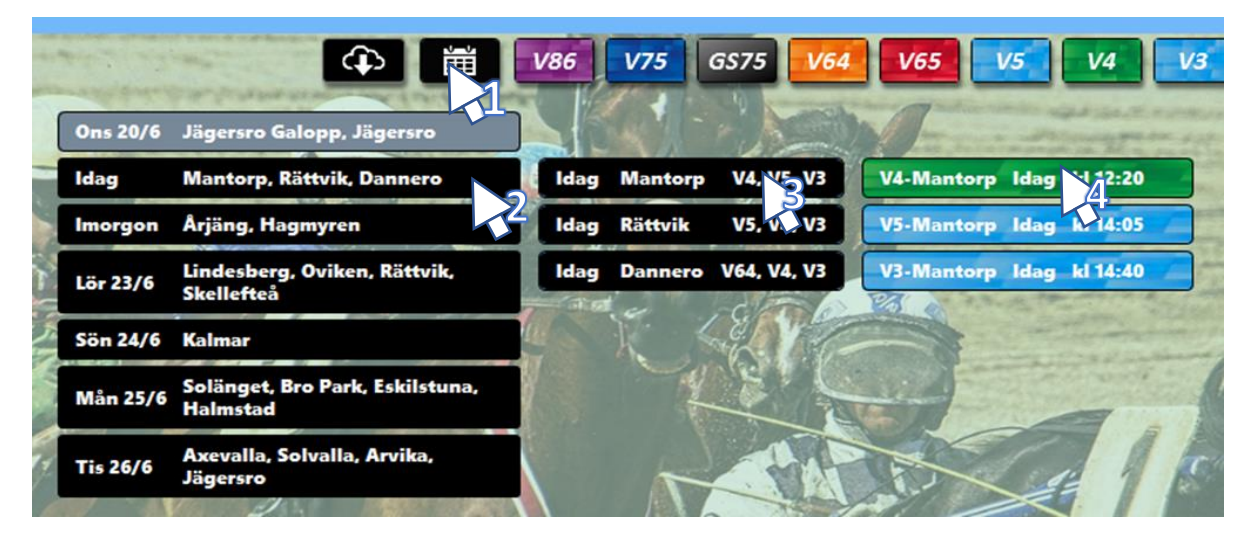

- 1. När du för **musen över spelkalenderknappen** visas först en lista över de datum och banor för vilka det finns spel tillgängliga. (Även gårdagens spel finns tillgängliga)
- 2. För du **musen ned över listan med datum** så visas de banor som har tävlingar denna dag i en ny lista till höger.
- 3. Du kan se vilka **spelformer** det finns **per bana** och i vilken ordning de startar.
- 4. Banans spel visas som en ny klickbar lista.
- 5. Klicka slutligen på det spel du vill öppna ett system för.
- 6.
- Programmet visar med en informationsruta att ett nytt system håller på att skapas. Det tar litet tid att öppna ett nytt system. När systemet väl är öppnat går det snabbt att navigera i programmet och tiden för att öppna systemet hämtas snabbt igen.

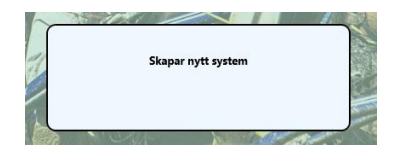

- Information om hästar och kuskar visas i ett rutnät
  - Du kan styra bredden och höjden på rutnätet genom att använda bredd- och 0 höjdreglagen. Du visar reglagen genom att klicka på pilknappen under Start-fliken och döljer reglagen genom att klicka på kryss-knappen.
  - Om du i inställningar anger att bredden skall styras av programfönstret så är det endast fönstrets bredd som avgör rutnätets bredd
  - Du kan styra textstorleken temporärt via knappar på startfliken och permanent via 0 inställningar

| Start                          | Utgångar                                          | ABC                                             | Poäng                                     | Spelar                                      | kåren                 | Statist                                 | ik-Villko              | r                                      | Utdel                                   | ning                             | Avance                                 | rat                        |
|--------------------------------|---------------------------------------------------|-------------------------------------------------|-------------------------------------------|---------------------------------------------|-----------------------|-----------------------------------------|------------------------|----------------------------------------|-----------------------------------------|----------------------------------|----------------------------------------|----------------------------|
| A A X                          | Bredd:                                            |                                                 | 0                                         | -                                           | Höjd:                 | - 3                                     |                        |                                        | 0                                       |                                  |                                        |                            |
|                                | 1                                                 |                                                 | 2                                         | 3                                           |                       | 4                                       |                        | 1                                      | 5                                       |                                  | 6                                      |                            |
| V75 - 1<br>1640 🖨<br>5 - 14:30 | 24,8 % 10<br>Mellby Fre<br>Björn Goop<br>100% 3   | C 26,3 9<br>e Shad<br>Pietro                    | 6 3 ØØ                                    | 20,5 % 4<br>Peace of<br>Alessandr           | Min<br>o Goc<br>4,32  | 13,3 % 1<br>Viscarda<br>Jorma K         | Jet*<br>6,63           | 7,3 %<br>Odessa<br>Örjan K             | 5 <b>¢¢</b><br>a Cele<br>ihlström<br>14 | 4,2 %<br>Elite d<br>Fran         | 8 99<br>Iu Ruel<br>ck Anne<br>17,2     | 1,5 9<br>El F<br>Ol        |
| V75 - 2<br>2140<br>5 - 14:53   | 58,3 % 6<br>Hankypanky<br>Jorma Kontik<br>11,19 1 | <b>9</b> 11,2 9<br>7 Fast<br>Örjar<br>.66 11,19 | 4 14 4<br>Moving<br>Kihlstrom<br>+20 6,82 | 7,5 % 13<br>Miss S<br>Robert 8<br>11,19 +20 | ober<br>Bergh<br>9,66 | 5,7 % 7<br>Fossens<br>Magnus J<br>11,19 | Wally<br>akobs<br>13,2 | 4,2 %<br>I'm a E<br>Kenneth<br>11,19 + | 114SelieverHaugs2017,8                  | 2,5 %<br>Em<br>Carl Jol<br>11,19 | 12 99<br>mylou<br>han Jeps<br>+20 31,2 | 2,4 9<br>M<br>Jõrg<br>11,1 |

- Välj hästar
  - Välj hästar per avdelning genom att högerklicka på en häst
  - Ändra ranking genom att **dra och släppa** hästen du vill flytta
- Spara system

| BT V64 Åb    | y - nr 1 |   |      |   |
|--------------|----------|---|------|---|
| <u>M</u> eny |          | 0 | •••• | - |

- När ett nytt system är skapat visas "-- --" bredvid spara-knappen. Det visar att systemet inte är sparat än
- När någon ändring är gjord på systemet som inte har sparats än, visas det med en **asterisk** i spara-knappen.
- När systemet är sparat visas den tidpunkt då systemet sparades senast
- Du sparar systemet manuellt genom att klicka på spara-knappen eller via Meny->System->Spara.
- BaraTrav är vid installation inställt på att INTE autospara system. BaraTrav sparar dock alltid ditt system när du stänger det eller öppnar ett annat system. Du kan välja att låta BaraTrav autospara system. Prova dig fram till den inställning som passar bäst för dig.
- När du öppnar ett system som är sparat sedan tidigare skapas det en backup av systemet som det ser ut när det öppnas. Du kan när som helst innan du stänger systemet välja att

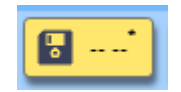

13:53

**återskapa systemet** till hur det såg ut när du öppnade det. Det kan vara användbart om du råkar göra ändringar som du vill göra ogjorda, fast de redan har autosparats. Du återställer via menyn eller genom att högerklicka på spara-knappen och välja "Återskapa systemet från backup"

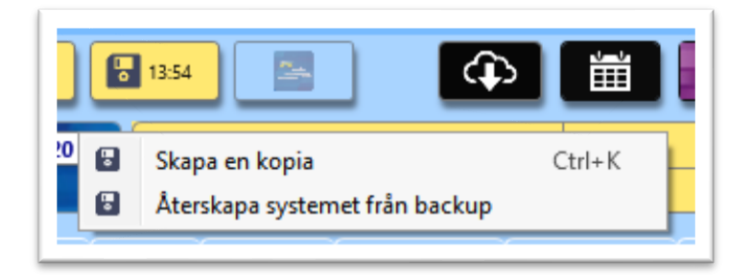

- Väljer du att inte använda AutoSpara får du vid stängning av ändrat system en fråga om du vill spara systemet eller inte.
- Sparade system sparas i minst 7 dagar. När antalet systemfiler överstiger 20 så rensas samtliga systemfiler som är äldre än 7 dagar.
- Arkivera system
  - Om man vill spara ett system permanent kan man välja att arkivera systemet via Meny.

# Öppna system

• Du öppnar enklast ett sparat system genom att välja det från "Senast-sparat-listan". Den visas när du för musen över "Öppna system"-knappen. I inställningar kan du styra hur många system som skall visas i denna lista.

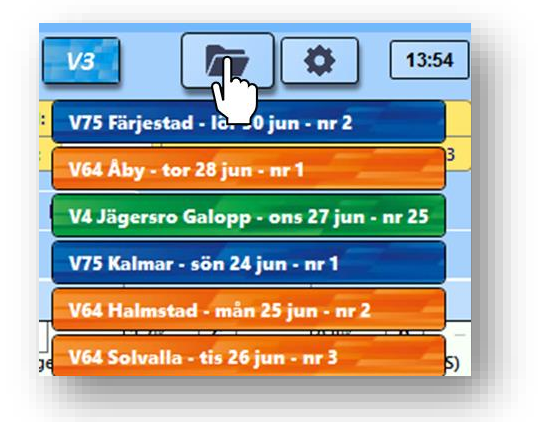

• För att komma åt **samtliga sparade system**, klicka på "Öppna-system"-knappen eller Meny->System->Öppna sparat. Välj det system du vill öppna.

| « Bara  | Trav > System                                 | System           | 0ر   |
|---------|-----------------------------------------------|------------------|------|
| app     |                                               |                  |      |
| ^       | Namn                                          | Senast ändrad    | Тур  |
|         | BT V5 Mantorp - tor 21 jun - nr 1.bts         | 2018-06-21 12:30 | Bara |
|         | BT V75 Kalmar - sön 24 jun - nr 6.bts         | 2018-06-21 12:30 | Bara |
| ۲.      | BT V64 Dannero - tor 21 jun - nr 1.bts        | 2018-06-21 12:30 | Bara |
| e       | BT V4 Mantorp - tor 21 jun - nr 4-kopia-1.bts | 2018-06-21 12:20 | Bara |
| e i     | BT V4 Mantorp - tor 21 jun - nr 4.bts         | 2018-06-21 12:17 | Bara |
| e       | BT V4 Mantorp - tor 21 jun - nr 3.bts         | 2018-06-21 12:01 | Bara |
| e       | BT V4 Mantorp - tor 21 jun - nr 2.bts         | 2018-06-21 11:45 | Bara |
|         | BT V4 Mantorp - tor 21 jun - nr 1.bts         | 2018-06-21 09:34 | Bara |
|         | BT V5 Jägersro - ons 20 jun - nr 6.bts        | 2018-06-21 08:11 | Bara |
|         | BT V5 Jägersro - ons 20 jun - nr 7.bts        | 2018-06-20 20:18 | Bara |
| *       | V86 Jägersro - ons 20 jun - nr 1.bts          | 2018-06-20 20:17 | Bara |
| * -     | C                                             | 2010 05 20 20 07 | >    |
| Filnamr | n: 🗸 Syst                                     | emfiler (*.bts)  | ~    |
|         |                                               |                  |      |

 För att öppna ett permanent arkiverat system behöver du i fildialogen ändra filtypen från "Systemfiler (\*.bts)" till "Systemarkivfiler (\*.bta)"

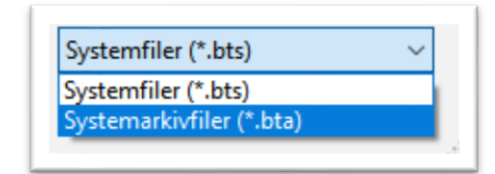

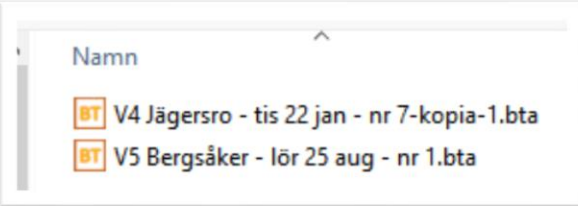

## Uppdatera data för system

• Klicka på knappen för uppdatera data för att uppdatera data för det aktuella systemet.

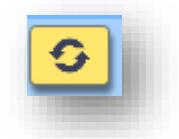

- Vid uppdatering av system **uppdateras alltid strykningar och skoinformation** 
  - BaraTrav arbetar med två uppsättningar av omsättning och spelprocent
    - "Uppsättning begränsad uppdatering" = UB
      - Omsättning och spelprocent med begränsad uppdatering
    - "Uppsättning alltid uppdaterad" = UA
      - Omsättning och spelprocent som alltid uppdateras vid datahämtning
- Så länge systemet är öppet och inget resultat är hämtat används UB vid all reduceringslogik/beräkningar och även vid rättning/beräkningar
- När systemet är låst eller ett resultat är hämtat så använder fliken "Resultat" alltid uppsättning UA
- Uppsättning UB beskrivning av begränsad uppdatering
  - Om **omsättningen eller hela systemet är låst** så uppdateras varken omsättning eller spelprocent för uppsättning UB vid datahämtning
  - Om **omsättningen är simulerad**, uppdateras endast spelprocenten för uppsättning UB
- BaraTrav är vid installation inställt på att uppdatera data manuellt. Du kan välja att låta BaraTrav autouppdatera systemet med olika intervall. Aktivera först autouppdatering och välj sedan det minutintervall med vilket BaraTrav skall hämta nya data. Prova dig fram till den inställning som passar bäst för dig.

#### Reducering

- BaraTrav går utmärkt att använda för att lämna in **matematiska system** men många vill gärna använda sig av reducering vid streckspel.
- Reducering innebär att du endast spelar en delmängd av alla rader som ingår på det matematiska systemet(systemramen). Priset sänks samtidigt som vinstchanserna minskar. Reducering kan åstadkommas på många olika sätt och BaraTrav erbjuder följande reduceringsmöjligheter
  - Reducering via villkor för
    - Utgångar
    - ABC-värden
    - Poängsumma
    - Utdelning
    - Spelarkåren
    - Statistik-villkor
    - Avancerat
      - Spelbudget
      - o Spelkvot

- Faktor
  - I motsats till reducering så ökar användande av faktor det antal rader som spelas. BaraTrav erbjuder faktor både som heltal och decimaltal. Vid användning av decimaltal avrundas radens mult till närmaste heltal. Radens mult beräknas som produkten av de ingående hästarnas faktorer.

## Generera rader \*

• Du har rankat dina hästar och skapat de eventuella reduceringsvillkor du vill använda. Då är det dags att generera rader och skapa en spelfil. Det gör du genom att **klicka** 

**på knappen för generering**. När du gör det så bestämmer programmet vilka rader som skall finnas med och skapar en spelfil med dessa rader. För att

kunna möta kraven från ATG på max antal system så grupperas raderna på kuponger. Kuponger och rader kan du se under flikarna "Kuponger" och "Rader".

- Du kan även generera rader via Meny->System->Generera eller genom att använda snabbkommandot, tangentkombinationen CTRL+ENTER
- Ett **smidigt sätt att generera** är att aktivera "**generera med högerklick**" i inställningar. Då kan man enkelt generera genom att högerklicka utanför området med ekipagerutorna.

• Genom att kryssa för kryssrutan "AG" i systeminformationen kan du låta BaraTrav autogenerera rader så fort du har utfört en ändring som påverkar systemet.

- I "Inställningar-> Standardvärden för nytt system" kan du ställa in att AutoGenerering skall vara aktiverad för nytt system
- I "Inställningar -> Funktionalitet" kan du också styra hur AutoGenereringen skall fungera i detalj
  - AutoGenerering Triggertid hur snabbt efter senaste användaraktivitet kan en autogenerering startas
    - Standardvärde = 1 sekund
  - AutoGenerering t-tid extra med denna inställning kan BaraTrav lägga till extra sekunder om senaste genereringen tagit mer än 5 sekunder
    - Standardvärde = 0 extra sekunder

### Lämna in spelfil

- Varje gång du **genererar rader** för systemet **skapas** de rader och kuponger som behövs vid inlämning. När du har genererat rader och kuponger aktiveras inlämningsknappen. Ändras systemet så att en ny generering behövs inaktiveras inlämningsknappen. Autogenerering aktiverar också inlämningsknappen.
  - Inaktiv inlämningsknapp
  - Aktiv inlämningsknapp

| L | J |
|---|---|
|   |   |
| ſ | ٦ |
|   |   |

- När du klickar på knappen för inlämning öppnas ATG:s filinlämning i din webbläsare. Du kan även aktivera knappen genom snabbkommandot Ctrl + L (Lämna in spel)
- Ovanpå webbläsaren öppnar **BaraTrav** ett **inlämningsfönster** med information om det spel du är på väg att lägga.
- För att lämna in spelet klickar du var som helst i inlämningsfönstret (förutom flytta- och stängknapparna) och håller ner vänster musknapp samtidigt som du drar muspekaren till området i webbläsaren för "Släpp din fil här"

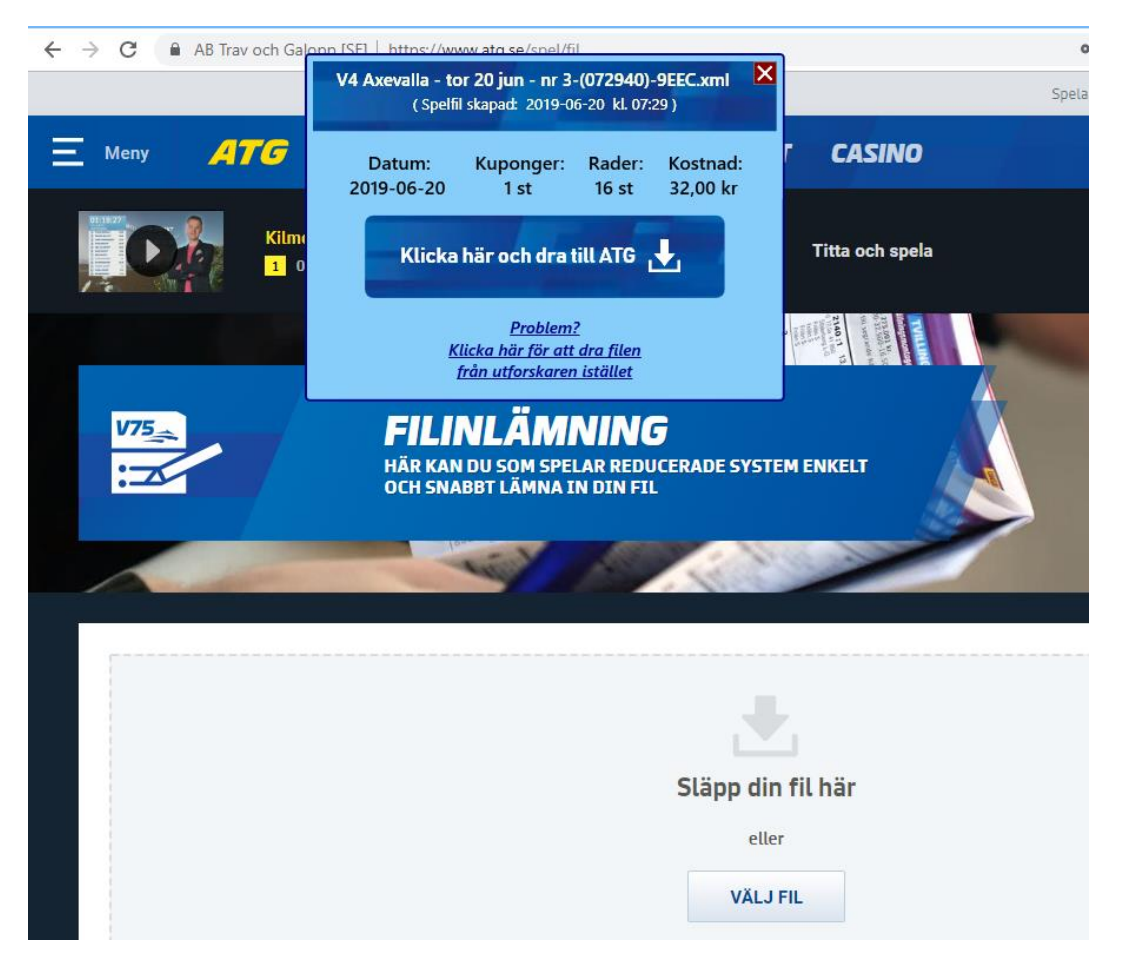

• När du släpper filen i "inlämningsområdet" kommer den att valideras av ATG. Om allt är OK visas nedanstående bild. Du kan där verifiera att det är rätt fil som inlämnats samt att datum, kupongantal, radantal och kostnad är det som du förväntar dig.

|                                                                         | Self                                                         | or 20 jun - nr 3-(073209)-530D.xml<br>il skapad: 2019-06-20 kl. 07:32 )      | 🗙 🗙 🛛 🛲 Filinläm 🗙                            | 🜌 Filinläm 🗙                       | +             |
|-------------------------------------------------------------------------|--------------------------------------------------------------|------------------------------------------------------------------------------|-----------------------------------------------|------------------------------------|---------------|
| AB Trav och Galopp [SE]                                                 | https://www.at                                               |                                                                              |                                               | छ 🕁 🎦 छ                            | 🧠 📐 🔊         |
|                                                                         | Datum:<br>2019-06-20<br>ÄR KAN DU                            | Kuponger: Rader: Kostnad<br>1 st 16 st 32,00 kr                              | : Spela med                                   | måtta 🕕 Spelpaus                   | Spelgränse    |
|                                                                         | CH SNABBT                                                    | här och dra till ATG 上                                                       |                                               |                                    |               |
|                                                                         |                                                              | <u>Problem?</u><br>(licka här för att dra filen<br>från utforskaren istället |                                               |                                    |               |
| Kentrellere unneift                                                     |                                                              |                                                                              |                                               |                                    |               |
| Kontrollera uppgift                                                     | erna nedan                                                   |                                                                              |                                               |                                    |               |
| Innehåll för filen "V4 Axevalla - tor 2                                 | 0 jun - nr 3-(073209)-530D.xml                               | "                                                                            |                                               |                                    |               |
| V4 .                                                                    | Rader                                                        | Uppladdad                                                                    |                                               | Status                             |               |
|                                                                         | 16                                                           | 2019-06-20 07:32                                                             |                                               | Påbörjad                           |               |
| Datum                                                                   | Kuponger                                                     | Filnamn                                                                      |                                               | Kostnad                            |               |
| 2019-06-20                                                              | 1                                                            | V4 Axevalla - tor 20 jun - nr 3-(0                                           | /3209)-530D.xml                               | 32,00 kr                           |               |
| 22.00 ks kommos att drag från ditt                                      | elkonto.                                                     |                                                                              |                                               |                                    |               |
| 52,00 Kr kommer att dras från ditt sp                                   |                                                              |                                                                              |                                               |                                    |               |
| 52,00 kr kommer att dras från ditt sp                                   |                                                              |                                                                              |                                               |                                    |               |
| AVBRYT BEKRÄFTA                                                         |                                                              |                                                                              |                                               |                                    |               |
| AVBRYT BEKRÄFTA                                                         |                                                              |                                                                              |                                               |                                    |               |
| AVBRYT BEKRÄFTA                                                         | ndare får "XML-fel                                           | " vid inlämning med                                                          | BaraTrav dra                                  | och släpp.                         | . Får         |
| AVBRYT BEKRĂFTA O Ett fåtal anvär du datta probl                        | ndare får "XML-fel                                           | " vid inlämning med                                                          | BaraTrav dra                                  | och släpp.                         | . Får         |
| AVBRYT BEKRÄFTA O Ett fåtal anvär du detta probl                        | ndare får "XML-fel<br>em kan du klicka p                     | " vid inlämning med<br>på texten "Problem?                                   | BaraTrav dra<br>Klicka här                    | och släpp.<br>". Då öpj            | . Får<br>onas |
| AVBRYT BEKRÄFTA<br>O Ett fåtal anvär<br>du detta probl<br>en mapp (Utfo | ıdare får "XML-fel<br>em kan du klicka µ<br>rskaren) med enb | " vid inlämning med<br>på texten "Problem?<br>art din aktuella spelj         | BaraTrav dra<br>Klicka här<br>ïl i och du kan | och släpp.<br>". Då öpj<br>dra den | . Får<br>onas |

- När du har validerat filen kan du stänga BaraTravs inlämningsfönster eller låta det vara. Det stängs automatiskt när du klickar någonstans i BaraTrav.
- Noteras kan att inlämningsfönstret är placerat så att man både skall kunna logga in, sätta in pengar och välja Spela -> Filinlämning utan att behöva flytta på det.

#### • Fullständig inlämningsdialog

• Ovanstående sätt är det nya primära inlämningssättet för spel via BaraTrav. Det går bra att fortsätta använda den andra, fullständiga inlämningsdialogen som har fler alternativ. Det kan du göra genom att markera i inställningar att du vill använda denna dialog.

| Inlämning 🗸 | visa inlämningsdialog |
|-------------|-----------------------|
|-------------|-----------------------|

 Det andra sättet att använda den fullständiga inlämningsdialogen är att högerklicka på inlämningsknappen och välja det alternativet. Det går också att nå den via snabbkommandot Ctrl+D (D för dialog)

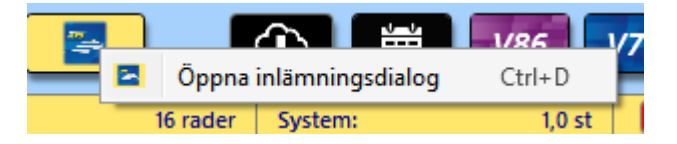

• Då öppnas den fullständiga dialogen. I beskrivningen nedan visas hur du lämnar in på andra möjliga sätt. Observera att om du klickar på ATG.SE i den fullständiga inlämningsdialogen så visas även då det nya inlämningsfönstret.

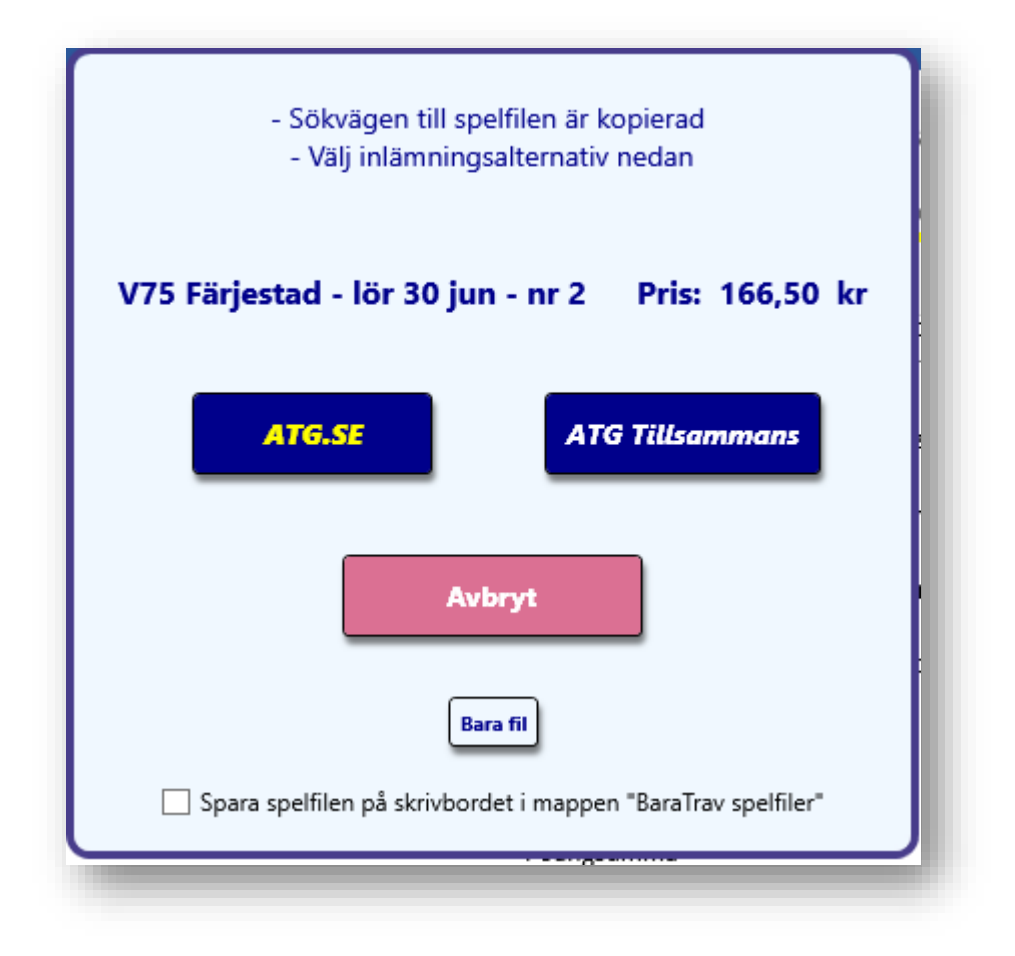

- Dialogen innehåller **fyra olika alternativ**. Dessutom kan du styra spelfilernas placering genom att kryssa för att spara spelfilen på skrivbordet i mappen "BaraTrav spelfiler".
  - Inlämning via ATG.SE

- Inlämning via ATG Tillsammans
- Avbryt
- Bara fil

- 1. Inlämning via ATG.SE
  - Filinlämning via ATG.SE öppnas i den webb-läsare som du har som standardläsare

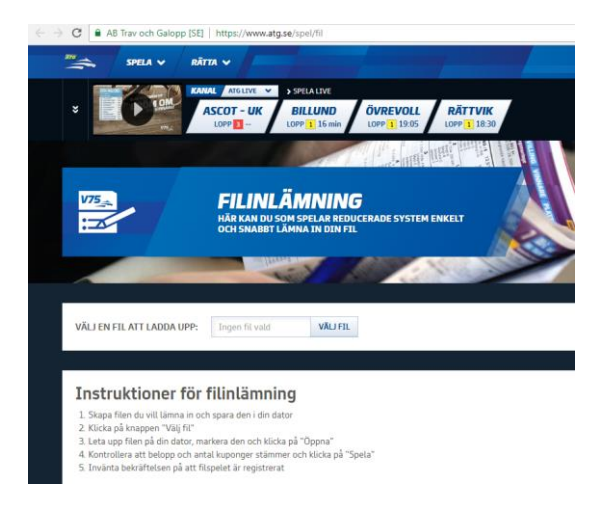

Klicka på knappen "Välj fil"

| VÄLJ EN FIL ATT LADDA UPP: | Ingen fil vald | VÄLJ FIL |
|----------------------------|----------------|----------|
|----------------------------|----------------|----------|

- Klistra in sökvägen till spelfilen genom att använda något av följande alternativ.
  - Tangentbordskombinationen CTRL + V
  - Högerklicka och välj "Klistra in"

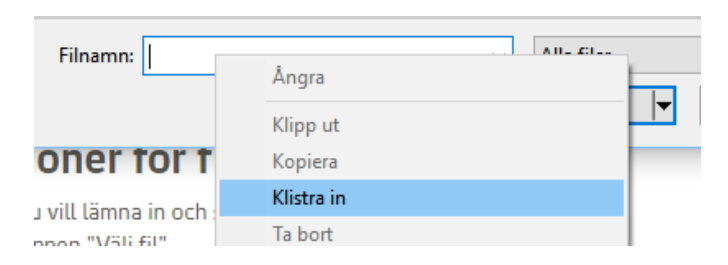

 Öppna mappen där spelfilerna sparas och klicka på den spelfil du vill lämna in. Detta alternativ är främst för de som väljer att spara sina spelfiler på skrivbordet.

| Ordna 🔻   | Ny mapp                                   |                  | 8== -        |     |
|-----------|-------------------------------------------|------------------|--------------|-----|
| ^         | Namn                                      | Senast ändrad    | Тур          | Sto |
|           | V75 Kalmar - sön 24 jun - nr 7-(151723)-8 | 2018-06-21 15:17 | XML-dokument |     |
|           | 2018-05-14 V3 Visby-1-(114329)-CADD.xml   | 2018-05-14 11:43 | XML-dokument |     |
|           | 2018-02-22 V4 Åby-7-(155613)-1221.xml     | 2018-02-22 15:56 | XML-dokument |     |
|           | 2018-02-22 V4 Åby-6-(155311)-7E70.xml     | 2018-02-22 15:53 | XML-dokument |     |
|           | 2018-02-22 V4 Åby-5-(144315)-5AC9.xml     | 2018-02-22 14:43 | XML-dokument |     |
|           | 2018-02-22 V4 Åby-4-(144011)-7491.xml     | 2018-02-22 14:40 | XML-dokument |     |
|           | 2018-02-22 V4 Åby-3-(132831)-B78D.xml     | 2018-02-22 13:28 | XML-dokument |     |
|           | 2018-02-24 V75 Solvalla-2-(131833)-7356.  | 2018-02-22 13:18 | XML-dokument |     |
| <b>\$</b> | 2018-02-21 V4 Jägersro-20-(173847)-8FC6   | 2018-02-21 17:38 | XML-dokument |     |
| ~         |                                           |                  |              |     |
| -<br>     |                                           |                  |              |     |
| × <       |                                           |                  |              |     |

• Kontrollera uppgifter och bekräfta inlämning av systemet hos ATG

#### 2. Inlämning via ATG Tillsammans

- ATG Tillsammans öppnas i din standardwebbläsare
  - Logga in och välj lag och speltillfälle
- Ladda upp fil

| Här kan du lämna in ett reducerat system via fil. Tänk på att uppdatera systembeskrivningen ovan så den överensstämmer med inlämnad fil. |
|----------------------------------------------------------------------------------------------------|
|----------------------------------------------------------------------------------------------------|

- Kontrollera uppgifter och bekräfta inlämning av systemet hos ATG
- 3. Avbryt
  - Dialogen stängs och systemet förblir öppet
- 4. Bara fil
  - Sökvägen till spelfilen kopieras till klippbordet
  - Ingen webbläsare öppnas utan du får själv gå till den webbläsare där du vill lämna in spelfilen

#### Dela systemöversikt

- Att dela systemöversikt innebär att en bild av systemöversikten laddas upp till BaraTrav server och görs publikt åtkomlig för den/de som har tillgång till länken.
- Tryck på CTRL+O på tangentbordet för att ladda upp översikten och skapa en länk.

| V4-1 3140                                                                                                    |                                                                                                    | V4-2                                                                                                    | 2140 🚔 |                                                                                   | V4-3                                                                                                    | 2140 🚔 |                                                                               | V4-4                                                                                                    | 2140 🚔 |                                                       |
|----------------------------------------------------------------------------------------------------|----------------------------------------------------------------------------------------------------|----------------------------------------------------------------------------------------------------|--------|-----------------------------------------------------------------------------------|----------------------------------------------------------------------------------------------------|--------|-------------------------------------------------------------------------------|----------------------------------------------------------------------------------------------------|--------|-------------------------------------------------------|
| 1 Son of God<br>+ 20<br>2 Tina Gel<br>3 Sete<br>4 Höwings Vipower<br>5 II Mio Hooligan<br>+ 40<br>6 Copimade<br>7 Volocity de Vie (US)<br>01<br>8 Neo Neo<br>9 It's Showtime Zaz<br>10 Survival Kit<br>11 Tiger Williams<br>+ 60<br>12 Bottnas Commandeur<br>13 Super Zantos | 47% 14%<br>1.5%<br>3.4%<br>11,6%<br>0.5%<br>3.6%<br>53% 29%<br>1.7%<br>5.8%<br>2.6%<br>10,2%<br>1.7% | 1 Bottnas Future<br>2 Fiair Delice<br>3 Frequency Am<br>4 Quarcia<br>5 In Royałty Boko<br>6 La Camilla Pelini<br>7 Up to Me<br>8 Bottnas Felicia<br>9 Twinkie Face"<br>10 Cause I Can<br>11 A <del>Perfect Victory</del><br>12 Evoque | UI     | 4,6%<br>2,0%<br>7,6%<br>10,6%<br>53% 32%<br>0,6%<br>3,3%<br>11,9%<br>0,1%<br>0,7% | 1 Hazard Boko<br>2 Betting Superstar<br>3 Callipygian<br>4 Hector Boko*<br>5 OnTrack He's Black<br>6 Lucifer Lane<br>7 Roofparty<br>8 Evazan Am<br>9 Perfect Spirit (US)<br>10 Jolly Frost<br>11 Villiam | UI     | 15,6%<br>0,5%<br>0,2%<br>13,2%<br>13,2%<br>1,2%<br>53% 33%<br>0,3%<br>47% 32% | 1 Francais du Gull<br>2 Lionel N.O.* (NO)<br>3 Order to Fly<br>4 Charrua Forlan<br>5 Explosive de Vie (US)<br>6 Queer Fish<br>7 French Laundry (US)<br>8 On Track Piraten<br>9 West Wing | UI     | 0<br>53% 6<br>3<br>47% 1<br>1,<br>4<br>0,<br>11,<br>0 |
|                                                                                                    |                                                                                                    |                                                                                                    |        | Utgång M<br>U1 1                                                                  | n Max<br>4                                                                                                    |        |                                                                               |                                                                                                    |        |                                                       |

VÄLJ FIL

## Nyhetsfunktionen

- När programmet startats upp visas en lista med aktiva nyheter om sådana finns.
- Klicka på "Läst" för att inte visa dessa nyheter igen
- Om det finns en oläst nyhet så indikeras detta med en symbol, en vit cirkel med bokstaven "i". Klicka på den för att läsa nyheten om du har ett system öppnat.

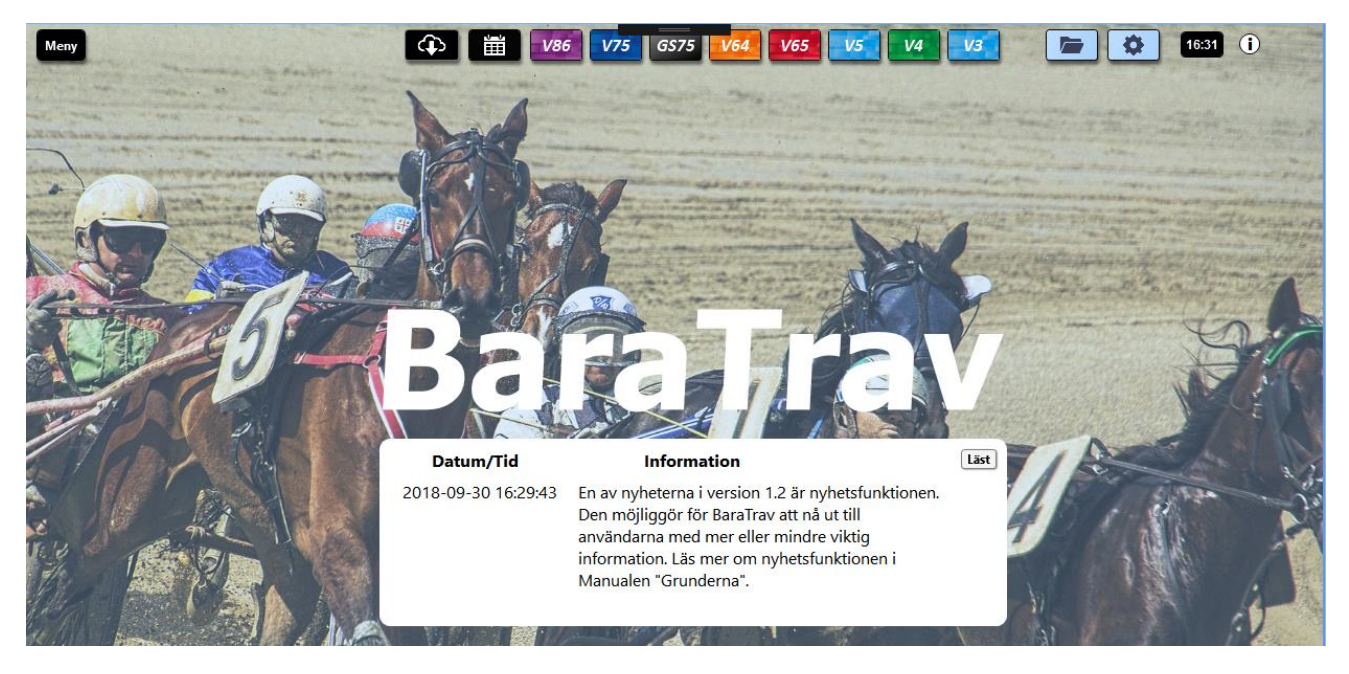

### Filrensning

- Programmet behöver en mängd filer för att fungera.
- Rensning av filer som skapas sker automatiskt med undantag enligt nedan
- o Systemfiler
  - I inställningar avgör du själv om BaraTrav skall arkivera systemfiler. Om inte så ligger systemfilerna kvar i systemfilsmappen.
  - Vid autoarkivering flyttas systemfilerna till arkivmappen om de är äldre än en vecka och systemmappen innehåller fler än 20 filer

| AutoArkivera | arkivera systemfiler med automatik |
|--------------|------------------------------------|
|--------------|------------------------------------|

 Om du väljer att låta BaraTrav arkivera systemfilerna så kan du också styra hur länge en systemfil skall ligga kvar i arkivet tills den tas bort. 185, 365, 730 dagar eller "för alltid" = 9999999

| - | Spara filer i arkivmappen i x antal dagar |     | nta resultat mea automatik      | L |
|---|-------------------------------------------|-----|---------------------------------|---|
|   |                                           |     | ivera systemfiler med automatik |   |
|   | AutoArkivering                            | 180 | ○ 365 ○ 730 ○ 9999999           |   |

Arkivera systemfil permanent

•

Genom att arkiverera en systemfil permanent ändras filens ändelse från \*.bts till \*.bta. Filen ligger då kvar i mappen för "aktuella system" utan att

| 105 Solvalia - He 24 Maj - M. T-Kopia- 1063  | 2013-03-23 22:30 | облатная зузсений  | 1.550                    | NP.  |
|----------------------------------------------|------------------|--------------------|--------------------------|------|
| V64 Axevalla - tor 23 maj - nr 1-kopia-1.bts | 2019-05-23 22:17 | BaraTrav systemfil | 1 903                    | kB   |
| V4 Axevalla - tor 23 maj - nr 1.bts          | 2019-05-23 20:08 | BaraTrav systemfil | 1 344                    | kB - |
| ilnamn:                                      |                  | ~                  | Systemfiler (*.bts)      | ~    |
|                                              |                  |                    | Systemfiler (*.bts)      |      |
|                                              |                  |                    | Systemarkivfiler (*.bta) |      |
|                                              |                  |                    |                          |      |

programmet någonsin rensat filen. För att nå sådan fil behöver du ändra filtret till "\*.bta" när du öppnar systemfilsmappen

- Spelfiler / Inlämningsfiler
  - Spelfiler sparas alltid i programmets ordinarie mapp för spelfiler i 90 dagar
  - Spelfiler som sparas i "Spelfiler egen mapp" rensas aldrig av programmet